### PETUNJUK TEKNIS ALIHMEDIA KOLEKSI LANGKA SCANNER SCANSNAP SV600

Oleh: Maryono

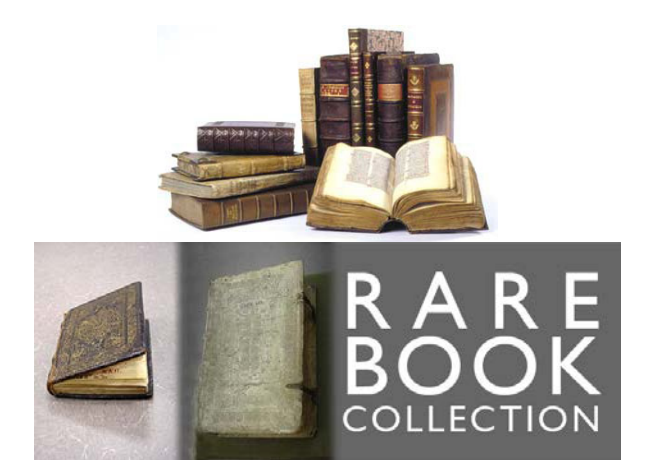

PERPUSTAKAAN UNIVERSITAS GADJAH MADA YOGYAKARTA 2017

#### DAFTAR ISI

|                    | Halaman |
|--------------------|---------|
| HALAMAN JUDUL      | i       |
| HALAMAN PENGESAHAN | ii      |
| DAFTAR ISI         | iii     |
| PENDAHULUAN        | 1       |
| PIRANTI KERAS      | 3       |
| PIRANTI LUNAK      | 3       |
| Setting SV600      | 3       |
| Memulai Scan       | 10      |
| Proses Editing     | 12      |
| Hasil Scan         | 14      |
| DAFTAR PUSTAKA     | 15      |

### PETUNJUK TEKNIS ALIHMEDIA KOLEKSI LANGKA MENGGUNAKAN SCANSNAP SV600

Oleh: Maryono

### PENDAHULUAN

Scansap SV600 adalah peralatan scanner produksi perusahaan Fujitsu, FUJITSU Image Scanner ScanSnap SV600. Sv600 menjadi alternatif sarana teknologi alihmedia yang cukup luas digunakan, karena memiliki berbagai macam keunggulan yang tidak dimiliki oleh produk teknologi lainnya. 1) Sv600 mampu melakukan scanning tanpa menempelkan dokumen (*contactless*) ke alat scanner, sehingga sangat cocok digunakan untuk mengalihmediakan koleksi langka yang kertasnya sudah rapuh. 2) Sv600 mampu melakukan scanning terhadap dokumen lembaran maupun berupa buku atau majalah. 3) Sv600 memiliki fasilitas editing terhadap image hasil scan berupa jpg, maupun pdf. 4) Sv600 mampu melakukan scanning secara otomatis melalui fasilitas automatic detection, sehingga pada saat dokumen usai dibuka atau berganti halaman, sv600 langsung melakukan sacnning. 5) Kualitas serta ukuran file image hasil scanning, dapat ditentukan oleh pengguna. 6) Sv600 mampu melakukan scanning dokumen dengan ukuran maks A3 yaitu 29.7 cm x 42 cm, atau 11,7 inch x 16,5 inch, serta memiliki ketebalan maksimal 3 cm atau sekitar 300 halaman.

Unit Koleksi langka Perpustakaan UGM menggunakan berbagai sarana teknologi alihmedia, untuk menyelamatkan isi koleksi langka (preservasi isi). Peralatan yang digunakan bervariasi, menyesuaikan kondisi pustaka yang dialhmediakan. Kondisi dari segi ukuran, jumlah halaman dan kondisi fisik naskah. Untuk koleksi pustaka berukuran kecil, panjang x lebar maksimal 21 cm x 21 cm, dan jumlah halaman hingga 25 halaman, alihmedia dapat dilakukan dengan scanner portabel Magicscan. Pustaka berukuran panjang x lebar maksimal 30 cm x 21 cm, dan jumlah halaman, alihmedia dapat dilakukan dengan scanner portabel Magicscan. Pustaka berukuran panjang x lebar maksimal 30 cm x 21 cm, dan jumlah halaman hingga 100 halaman, alihmedia dapat dilakukan dengan scanner flatbed Canoscan LIDE 110. Pustaka berbentuk lembaran ataupun buku berukuran maksimal A3, ketebalan maksimal 3 cm atau sekitar 300 halaman, dapat menggunakan Scansnap SV600.

Halaman 1 dari 15

Sedangkan pustaka yang berukuran lebih besar, apalagi berukuran meja, dengan jumlah halaman di atas 300, lebih sesuai menggunakan kamera digital DSLR Canon EOS 60D.

Permasalahan yang dihadapi pustakawan dalam mengalihmediakan koleksi langka diantaranya: Pertama, sebagian halaman pustaka telah berserakan tidak berurutan. Kedua, kondisi fisik kertas pustaka sudah mengalami kerapuhan. Ketiga, pada saat alihmedia dimulai, halaman pustaka belum dibersihkan dari debu dan jamur. Keempat, terdapat banyak lipatan kertas halaman pustaka, sebagai akibat rusaknya penjilidan. Kelima, petugas yang mengerjakan alihmedia, hanya sebagai tugas sampingan, tidak secara khusus bertugas untuk mengalihmediakan, sehingga kurang fokus dan berjalan lambat. Keenam, petugas outsourcing alihmedia sering berganti-ganti, sehingga menambah panjang waktu penyelesaian alihmedia.

Prosedur standar yang perlu dilakukan dalam mengerjakan alihmedia koleksi langka yaitu: 1) Pustaka dibersihkan dengan kuas halus terlebih dahulu 2) Pustaka yang rapuh dan banyak lipatan harus disiapkan dengan ekstra hati-hati 3) Halaman pustaka berupa lembaran tanpa jilid, diurutkan terlebih dahulu 4) Disiapkan sistem backup data secara aman 5) Untuk alihmedia dengan kamera digital, posisi pemotretan harus stabil, tidak bergeser-geser / miring, demi kerapian image digital yang dihasilkan 6) Untuk alihmedia dengan kamera digital, setting kamera sebaiknya tetap, sehingga resolusi, warna, serta kecerahan image yang dihasilkan tidak berubah-ubah 7) Untuk alihmedia dengan kamera digital dengan kamera digital, diusahakan menggunakan lampu yang sesuai dengan kondisi kertas buku langka 8) Sebaiknya cermat memeriksa halaman pustaka, agar tidak ada halaman yang terlewat ataupun terduplikasi yang mengacaukan urutan halaman image yang dihasilkan

Halaman 2 dari 15

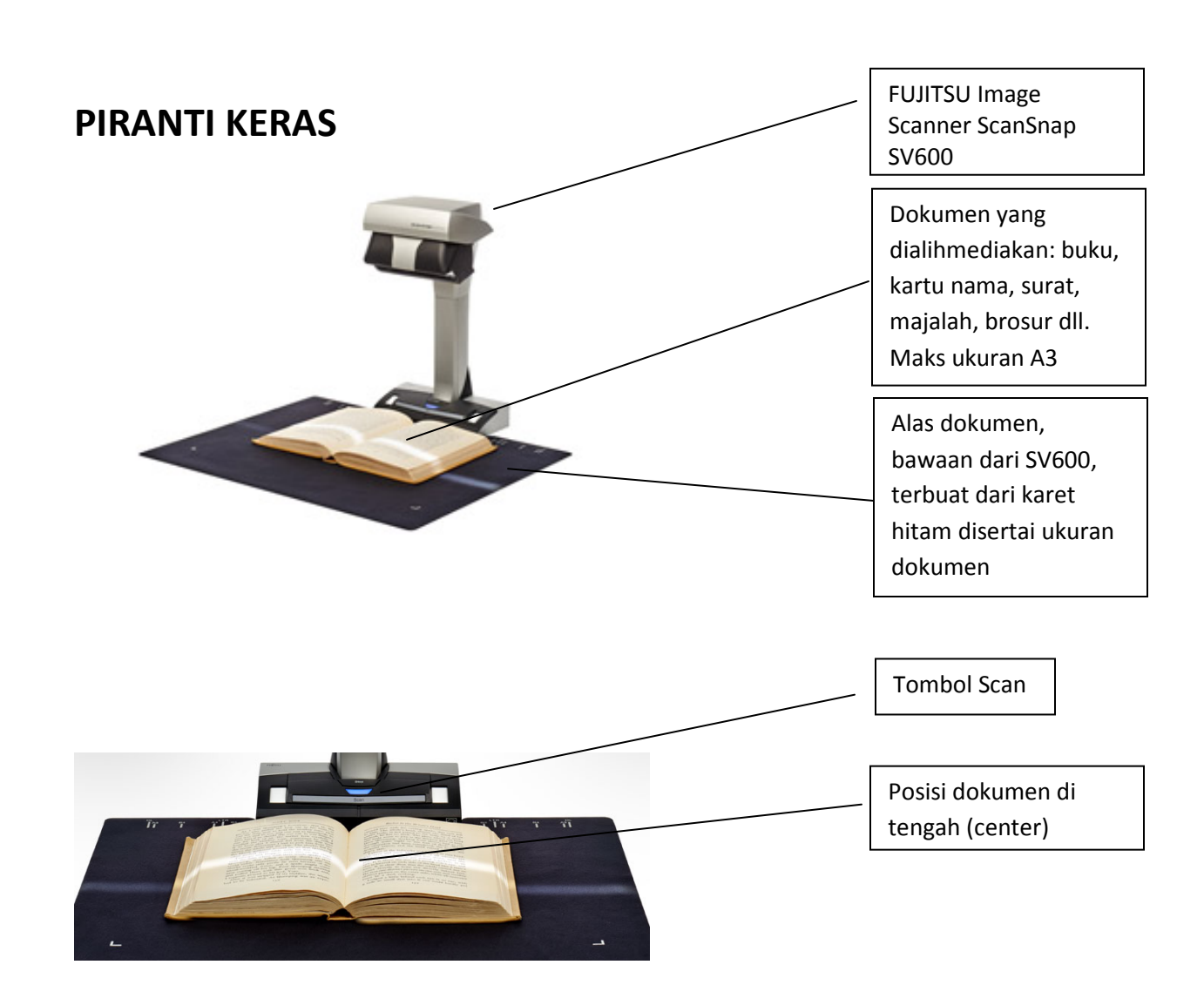

### **PIRANTI LUNAK**

## Setting SV600

Sebelum digunakan, SV600 perlu disetting karena memiliki beragam fasilitas untuk digitalisasi aneka jenis dokumen, dengan berbagai keluaran dan kualitas yang disesuaikan dengan kebutuhan. Sehingga pengenalan aneka settings sangat diperlukan untuk menghasilkan file alihmedia yang diharapkan. Untuk memahami setting, bisa dimulai dengan memeriksanya di bagian kanan bawah layar desktop.

Halaman 3 dari 15

### Icon di bagian kanan bawah layar desktop Icon untuk menjalankan SV600 Klik kanan icon tersebut, hingga muncul menu berikut: Customize... Scan Scan Button Settings... Pilih Scansnap Folder Settings ... Profile Management... Connect by Wi-Fi... ScanSnap Folder Settings... Show scanning results Preferences... Help Exit Terdapat beberapa cansnap tab menu: Application, Save, ScanSnap Folder Configuration Scanning, File Option, Paper, 🗟 Application 🚊 Save 🛞 Scanning 🍙 File option 🎦 Paper ᇘ Compression Compression Select the app 📑 ScanSnap Folder Application: Application Settings... Add or Remove. Cancel Apply Hide 🔨 ОK

Pada tab menu Application, terdapat tombol Application Settings ...

Pada bagian ini terdapat fasilitas setting untuk menentukan file image apakah akan disimpan dalam bentuk file, setting untuk memperlihatkan hasil scanning secara langsung, fasilitas untuk

Halaman 4 dari 15

menghapus file hasil scanning secara otomatis setelah beberapa hari, dan fasilitas untuk menyediakan folder kerja khusus menampung hasil scanning.

| 😓 ScanSnap Folder - Options 🛛 🔼                          |                             |
|----------------------------------------------------------|-----------------------------|
| Scan settings                                            | Menyimpan hasil<br>scan     |
| Clean up ScanSnap Folder                                 | Menampilkan hasil<br>scan   |
| Automatically delete files after the set days            | Menghapus file hasil        |
| Number of days to keep files: 10 💌                       | scan secara berkala         |
| Enable or Disable ScanSnap Folder is enabled.            | Menyediakan folder<br>kerja |
| Show introductory message about ScanSnap Folder at logon |                             |
| OK Cancel Help                                           |                             |

Pada tab menu **Save**, terdapat fasilitas untuk menentukan folder kerja, serta nama file hasil scanning

| ScanSnap Folder Co             | Infiguration                                   |
|--------------------------------|------------------------------------------------|
| Specify the folder and file na | 🍪 Scanning 🔁 File option 🔛 Paper ᡨ Compression |
| Image saving folder:           | E\SV600 DATA                                   |
|                                | File Name Format                               |
|                                | e.g. langka01.jpg                              |
| Hide 1                         | OK Cancel Apply                                |

Halaman 5 dari 15

Browse For Folder x Save Folder: Local Disk (C:) ٠ DATA 1 (D:) 4 🔊 DATA 2 (E:) Þ 퉲 2017 퉬 backup april BACKUP FOTO CAMERA BUDGRAGE TOT DE KENNIS VAN HET DE VERHOUDING DER VORSTEN OP JAVA TOT DE NED-INDISCHE REGEERING Image: SMK1 KLATEN 🔺 퉲 SV600 DATA = 🃗 kemenhan DVD RW Drive (F:) Image: ScanSnap Folder Network Adobe 🃗 Untitled Export Make New Folder OK Cancel

Pada tab tersebut terdapat tombol Browse ... untuk membuat folder kerja

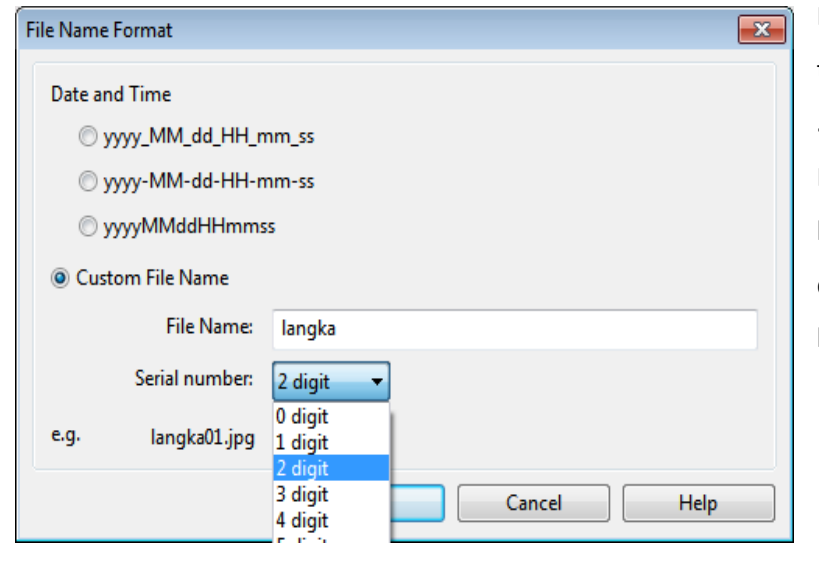

Pada menu tab tersebut juga terdapat tombol **FileName Format** ... untuk menamai file hasil scanning. Nama file dapat diberi nomor beberapa digit, sesuai kebutuhan, dan file hasil scanning akan berurutan sesuai nomor tersebut.

Halaman 6 dari 15

Pada tab menu Scanning, terdapat beberapa fasilitas.

| ScanSnap Folder         | Configuration                                     |
|-------------------------|---------------------------------------------------|
| 🔄 Application 🚊 Sa      | ve 🛞 Scanning 🔒 File option 🔚 Paper 🗟 Compression |
| Specify the scanning mo | de and options you would like to use.             |
| lmage quality:          | Best (Color/Gray: 300 dpi, B&W: 600 dpi)          |
| Color mode:             | Color 💌                                           |
| Scanning side:          | Simplex Scan (Single-sided)                       |
| Image rotation:         | Ø Do not rotate                                   |
|                         | Continue scanning after last page                 |
| Hide 🔨                  | OK Cancel Apply                                   |

| Scanning mode option                                                                                  |      |
|----------------------------------------------------------------------------------------------------|------|
| Scan Image quality                                                                                    |      |
| Specify the waiting time to start scanning after pressing the [Scan] button Waiting time: 4 v seconds |      |
| Configure settings for starting the next scan                                                         |      |
| Page turning detection mode 🔹 🗸                                                                       |      |
| Timed interval (Timed mode)                                                                           |      |
| Page turning detection mode                                                                           |      |
|                                                                                                    |      |
| OK Cancel                                                                                             | Help |

Image Quality, untuk menentukan kualitas resolusi image hasil scan, bisa 150 dpi, 200 dpi, 300 dpi dan 600 dpi. Semakin tinggi resolusi, semakin berkualitas tetapi proses scanning membutuhkan waktu lebih lama. Color mode, untuk menentukan warna image hasil scan, bisa automatic detection, color, serta gray. Icon Continue scanning after last page, untuk memungkinkan melanjutkan proses scanning.

Tombol **Option** penting sekali untuk diperhatikan, bahwa fasilitas ini digunakan untuk menentukan jalannya proses scanning.

Pertama, bisa dengan menentukan waktu tunggu setelah menekan tombol Scan pada scanner (waiting time to start scanning after pressing the scan button).

Ke dua, bisa dengan menentukan waktu tunggu untuk melanjutkan scan setelah halaman terakhir (**timed interval / timed mode**). Serta bisa juga dengan pendeteksian otomatis (**page** *Halaman 7 dari 15*  **turning detection mode**), scanner akan langsung melanjutkan proses canning setelah halaman buku berganti ke halaman selanjutnya.

| Scanning mode option                                  | × |
|-------------------------------------------------------|---|
| Scan Image quality                                    |   |
|                                                       |   |
| Reduce bleed-through                                  |   |
| Brightness (black & white only)                       |   |
| Light Light Light Light Light                         |   |
| Increase text contrast                                |   |
| Deskew by text on document                            |   |
| Reduce fluorescent lamp flicker                       |   |
| Thicken color images                                  |   |
| Correct skewed text of the following document type(s) |   |
| Type: Double-page spread                              |   |
| Flat                                                  |   |
| Double-page spread                                    |   |
| OK Cancel Help                                        |   |

Pada tab Image Quality, terdapat failitas untuk menentukan agar program secara otomatis melakukan kualitas image perbaikan hasil scanning: mengurangi noda, meningkatkan kontras teks, mengurangi kecondongan teks, mengurangi efek kedipan lampu, menebalkan warna, memperbaiki teks yang miring serta menentukan halaman tunggal ataukah ganda.

| ScanSnap Folder Configuration                                                                                                    | P                                                 | × |
|----------------------------------------------------------------------------------------------------|---------------------------------------------------|---|
| 📑 Application 🚊 Save 🋞 Scanning                                                                                                    | 🔁 File option 🔛 Paper 🔿 Compression               |   |
| Specify the file options you would like to use.                                                                                                    |                                                   |   |
| File format:  File format: File format: File | The PDF file                                      |   |
| Target marked sections:<br>Convert to Searchable PDF                                                                                                    | First marked section  All marked sections         |   |
| OCR options<br>Language:                                                                                                    | English 💌                                         |   |
| Target pages:                                                                                                    | <ul> <li>First page</li> <li>All pages</li> </ul> |   |
|                                                                                                    | Option                                            |   |
| Hide A                                                                                                    | OK Cancel Apply                                   | ] |

TabFileOptionmenyediakanbeberapa setting untuk menentukanjenis file hasil scan, bisa JPEG, atauPDF.Jika PDF, dapat dirinci apakahmenggunakaOCR ataukah tidak.OCR singkatan dariOCR—OpticalCharacter Recognition,fasilitasuntuk membuat agar text dalam fileimagehasilscandapatdiedit,diindeks dan dapat ditelusur.

Halaman 8 dari 15

| ScanShap Folder Configuration |                                                  |  |
|-------------------------------|--------------------------------------------------|--|
| 🔄 🖂 Application 👌 Save        | 😢 🎯 Scanning 🕞 File option 🖺 Paper 🗐 Compression |  |
| Select paper.                 |                                                  |  |
| Document type:                | Double-page spread (Book/Magazine)               |  |
|                               | Select later<br>Flat document                    |  |
|                               | Double-page spread (Book/Magazine)               |  |
| Paper size:                   | Automatic detection (Maximum)                    |  |
|                               | Customize Customize Vertex images after scanning |  |
| Hide 🔺                        | OK Cancel Apply                                  |  |

Tab **Paper** menyediakan pilihan untuk menyimpan hasil scan dalam bentuk halaman tunggal (flat) atau halaman ganda (buku / majalah). Paper size menyediakan pilihan ukuran kertas ditentukan atau deteksi secara otomatis.

| Options                                          | - |
|--------------------------------------------------|---|
| Save option for double-page spread documents     |   |
| Save as single-page image                        |   |
| Save as double-page spread image (left to right) |   |
| Save as double-page spread image (right to left) |   |
| OK Cancel Help                                   |   |

Sedangkan **option...** berisi pilihan penyimpanan naskah halaman ganda, apakah diberlakukan sebagai satu halaman, dua halaman urut, ataukah dua halaman urutan terbalik.

Halaman 9 dari 15

| ScanSnap Folder Configuration                                                                                                    | P 🔀                         |
|----------------------------------------------------------------------------------------------------|-----------------------------|
| Application Save Scanning File option<br>Specify the file compression rate:<br>Compression rate:<br>Compression<br>File size<br>(Low)<br>(Large) | (High)<br>(High)<br>(Small) |
| Hide ^                                                                                                    | OK Cancel Apply             |

Tab **Compression** menyediakan fasilitas untuk menentukan ukuran file hasil scanning, semakin tinggi kompresi semakin kecil ukuran file yang dihasilkan.

# Memulai Scan

Pertama, nyalakan alat scanner dengan menekan tombol scan hingga menyala berwarna biru.

|   |                       | Muncul kotak dialog, SV600 is ready.                            |
|---|-----------------------|-----------------------------------------------------------------|
|   | N 🗾 🗐                 |                                                                 |
|   |                       |                                                                 |
|   | · · ·                 |                                                                 |
| 6 |                       |                                                                 |
|   |                       |                                                                 |
|   | Customize             |                                                                 |
|   |                       |                                                                 |
|   |                       |                                                                 |
|   | -                     |                                                                 |
|   | Scan                  | Klik kanan icon tersebut, kemudian klik kiri pada pilihan Scan. |
|   | Scan Button Settings. |                                                                 |
|   | Prome Management.     | •                                                               |
|   | Connect by Wi-Fi      |                                                                 |
|   | ScanSnap Folder Sett  | ngs                                                             |
|   | Show scanning result  | 5                                                               |
|   | Preferences           |                                                                 |
|   | Help                  | *                                                               |
|   | Exit                  | Halaman 10 dari 15                                              |
|   |                       |                                                                 |

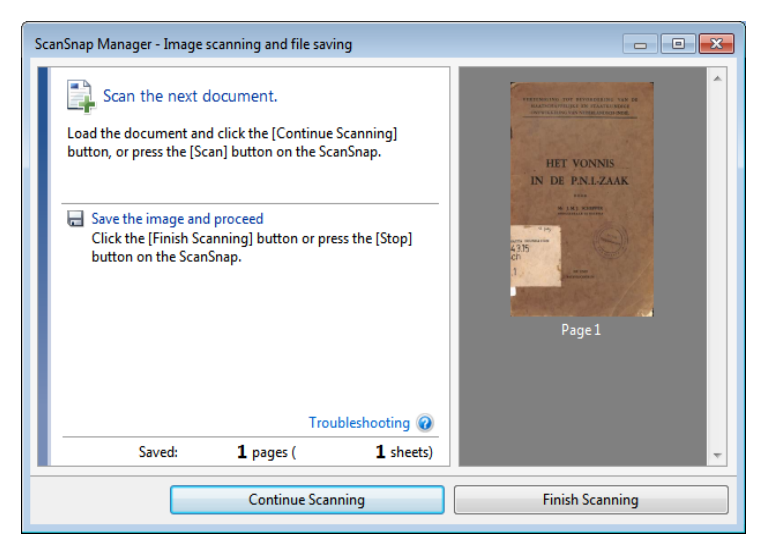

SV6000 langsung melakukan scanning, dan muncul kotak dialog scanning.

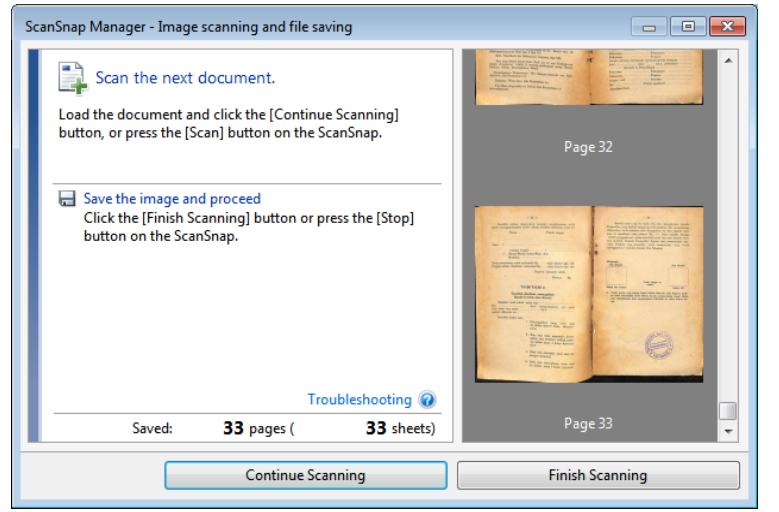

Jika akan dilanjutkan, klik Continue scanning, jika akan diakhiri klik Finish scanning. Sebelum dilanjutkan, buku dibuka halaman berikutnya, dan secara otomatis SV600 akan langsung melakukan scanning.

Halaman 11 dari 15

# **Proses Editing**

ScanSnap Manager - Image scanning and file saving Select the document type to save as. ASAS-ASAS HUKUM ADAT Crop and save flat document images as-is  $\odot$ 100 0 de e li 10000 Corre and save double-page spread document images ook/magazine) 0 D lect [Check/Correct] if you want to correct the cropping nge, or crop an additional area from the cropped cument image. ra Troub ting 🕜 Saved: 35 pages ( 35 sheets) Check/Correct Save this image Mengedit lembaran dokumen Mengedit halaman buku

Pada saat scanning berakhir, klik tombol Finish Scanning, dan muncul kotak dialog berikut:

Untuk menghasilkan file berupa ebook, dengan halaman ganda, pilih **Correct and Save doublepage spread document**, dan klik **Check/correct** untuk melakukan koreksi atau pengeditan.

Halaman 12 dari 15

Untuk mengedit satu cover buku, yang hanya satu halaman, pilih gambar buku dengan angka 1. Sedangkan untuk mengedit menjadi 2 halaman, pilih gambar buku dengan angka 1 dan 2, atau 2 dan 1 dengan urutan terbalik.

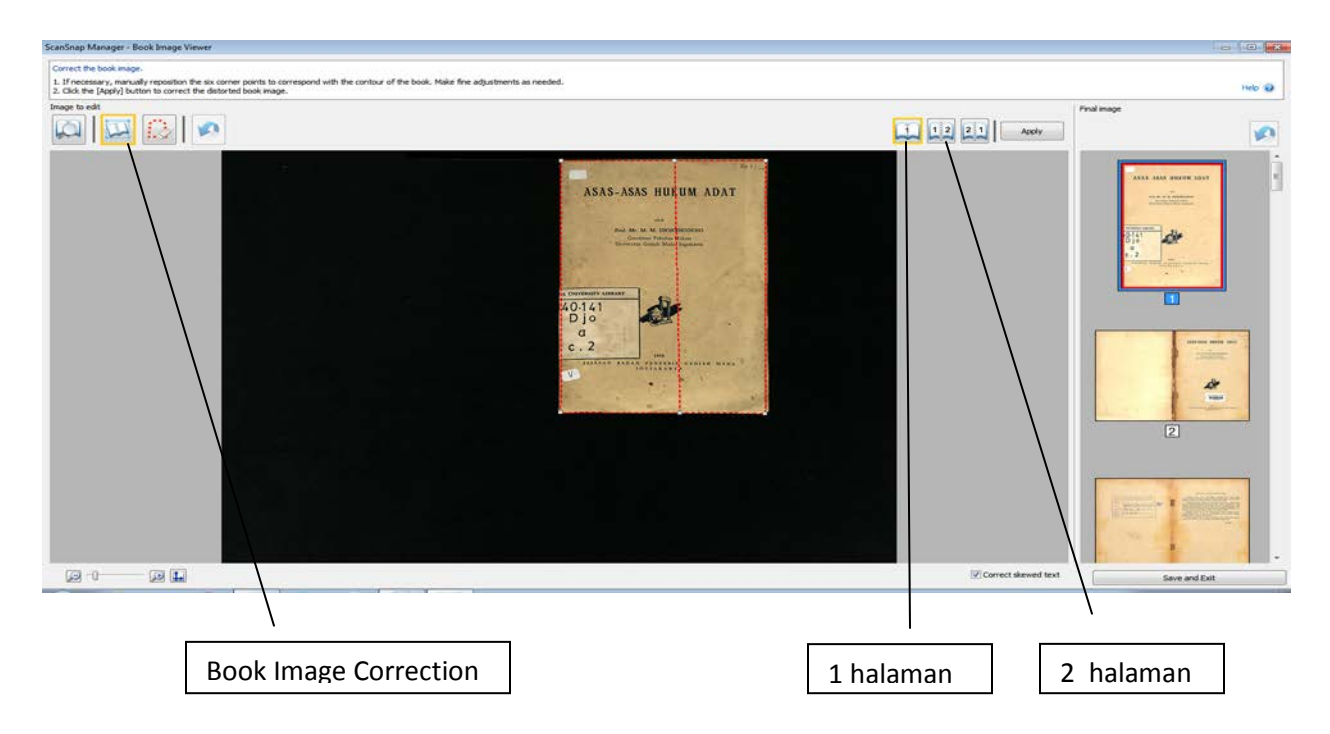

Jika pada waktu melakukan scanning terdapat jari atau jempol kita yang terkena scan, maka proses edit dapat dilakukan menggunakan Point Retouch Function.

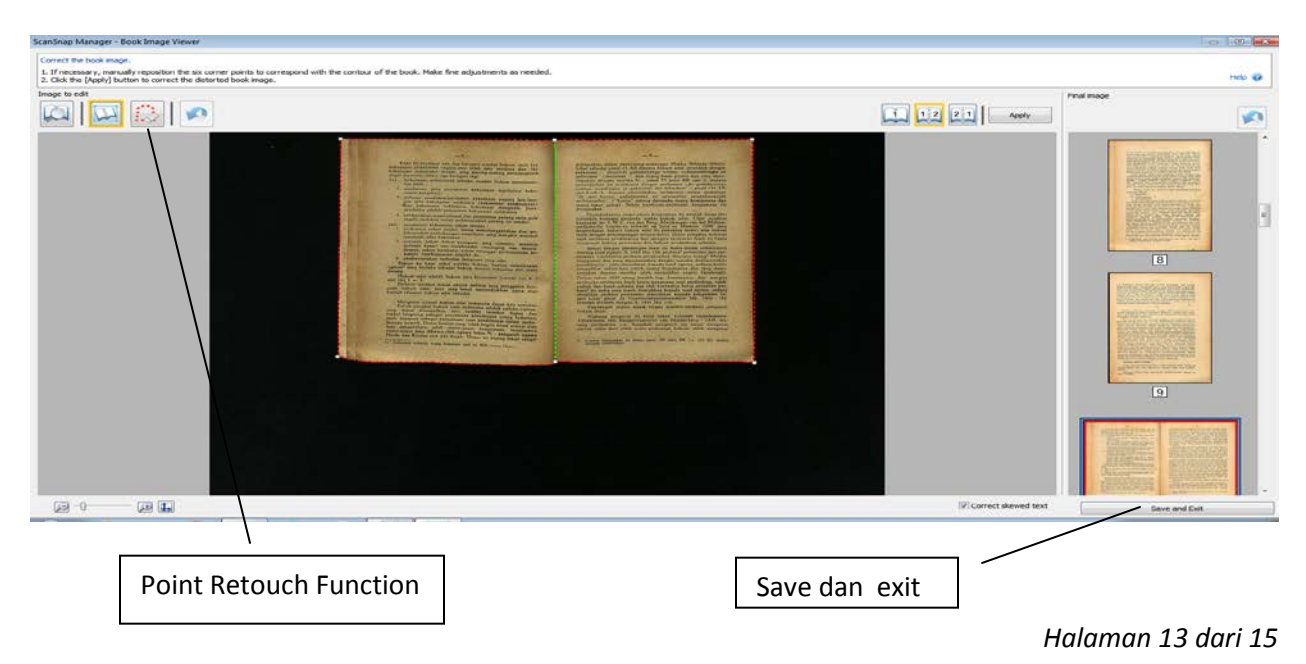

Setelah proses editing sampai pada halaman terakhir, bisa dilakukan penyimpanan, dengan tombol Save and exit. Kemudian muncul pertanyaan kotak dialog, **ScanSnap Quick Menu**.

| ScanSnap | Quick Menu 💌                                                                                                    |
|----------|----------------------------------------------------------------------------------------------------|
| ?        | The scanned images are saved to files in the folder below.<br>E:\SV600 DATA<br>Do you want to delete this file? |
|          | Yes <u>N</u> o Cancel                                                                                           |

Klik **No**, agar file hasil scan tidak dihapus.

# **Hasil Scan**

| Organize 👻 🛛 🍐 Open wit | h Adobe Acrobat XI 👻 Print E-mail Burn        | New folder         |                 | ()II ·    |      |
|-------------------------|-----------------------------------------------|--------------------|-----------------|-----------|------|
| Favorites               | Name                                          | Date               | Туре            | Size      | Tags |
| E Desktop               | 📕 kemenhan                                    | 7/18/2017 12:44 PM | File folder     |           |      |
| bownloads               | 1Notulen der vergadering van Landhuurders     | 7/19/2017 11:48 AM | Adobe Acrobat D | 15,104 KB |      |
| 32 Recent Places        | 1 2Extract uit de notulen                     | 7/19/2017 12:04 PM | Adobe Acrobat D | 2,617 KB  |      |
| ScanSnap Folder         | TA Transport Policy for Java                  | 7/19/2017 11:15 AM | Adobe Acrobat D | 4,005 KB  |      |
|                         | TANDJURANKU - KEPADA SEGENAP BANGSA           | 7/24/2017 10:09 AM | Adobe Acrobat D | 7,575 KB  |      |
| 词 Libraries             | 🔂 Asas-asas Hukum Adat                        | 7/20/2017 3:32 PM  | Adobe Acrobat D | 23,615 KB |      |
| Documents               | T De Spoorweg-Kwestie Op Java                 | 7/25/2017 10:13 AM | Adobe Acrobat D | 34,075 KB |      |
| J Music                 | 🔁 Hadji Agus Salim - Hidup Dan Perdjuangannya | 7/25/2017 8:40 AM  | Adobe Acrobat D | 82,899 KB |      |
| Pictures                | THE Vonnis in de PNI zaak                     | 7/20/2017 10:07 AM | Adobe Acrobat D | 8,968 KB  |      |
| Videos                  | ₽. icon2                                      | 7/19/2017 1:24 PM  | PNG image       | 7 KB      |      |
|                         | 🔁 Kami Perkenalkan - Kementerian Penerangan   | 7/24/2017 1:26 PM  | Adobe Acrobat D | 51,282 KB |      |
| Nomegroup               | 1 langka001                                   | 7/25/2017 11:22 AM | Adobe Acrobat D | 93,616 KB |      |
|                         | 5 Solosche Catechismus                        | 7/25/2017 11:22 AM | Adobe Acrobat D | 93,616 KB |      |
| TOSHIBA (G:)            |                                               |                    |                 |           |      |
|                         |                                               |                    |                 |           |      |
|                         | • [                                           |                    |                 |           |      |

Folder hasil scan

Halaman 14 dari 15

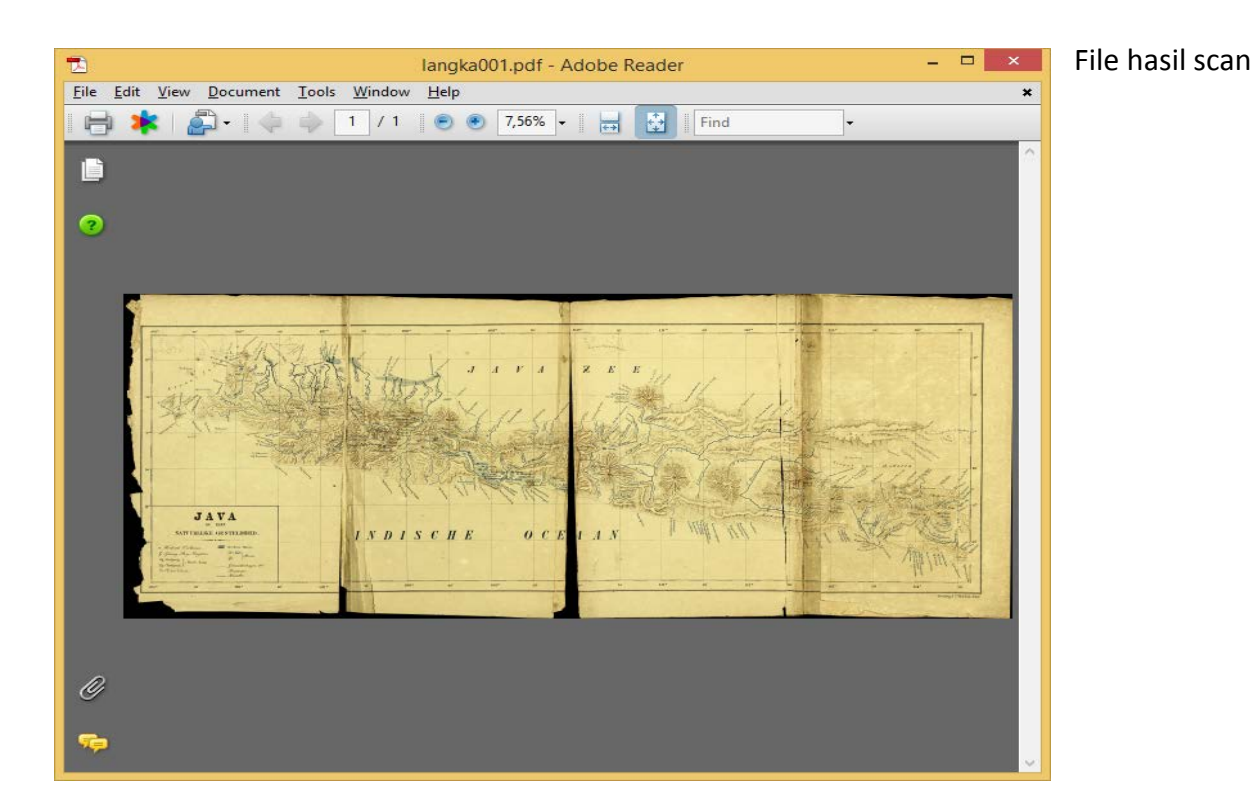

#### **Daftar Pustaka**

Fujitsu Scansnap SV600 Basic Operation Guide (Windows). http://www.fujitsu.com/global/support/products/computing/peripheral/scanners/scansnap/m anuals/sv600.html

----- Selamat Mencoba ------

Halaman 15 dari 15